## Google アカウントへの入り方

① Google のログイン

お持ちの PC 上で、Google アカウントにログインしていない状態で 「お申し込みはこちら」へ進みますと、 Google アカウントへのログイン画面が表示されます。

こちらより、ご自身の Google アカウントに登録しているメールアドレス・パスワードを ご入力いただきログインしてください。

| G         ログイン         フォームに移動する         レールアドレスまたは電話番号         メール・ドレスを忘れた場合         ご自分のパシコンでない場合は、ゲストモードを使用して非公開を<br>しインしてください、ゲストモードの使い方の詳細         アカウントを作成 |          |
|----------------------------------------------------------------------------------------------------|----------|
| 日本語  ・  ヘルプ ブライバシー 規約                                                                                                    | ■A智目 # 參 |

 Google アカウントに設定しているメールアドレスをいれていただけますと パスワード入力画面へと移ります。こちらにパスワードをご入力ください。 パスワードを失念された場合は、下記画像の赤い丸の「パスワードを忘れた場合」 へ進み、案内に従ってパスワードの設定を行ってください。

| G<br>hinoshishokokai日野市商<br>工会                                    |
|-------------------------------------------------------------------|
| hinoshishokokai@gmail.com →     「ハントドを表示する     バスワードをお忘れの場合     ア |
| B+B ・ <u>ヘルフ フライバシー</u> 劇<br>パスワードを忘れた場合                          |

★対象のメールアドレスが存在しない、パスワードを忘れた、など

所定のアカウントにログインできない

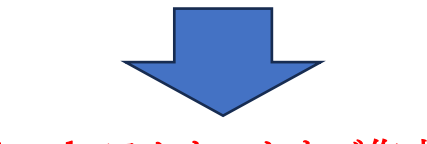

新しい Google アカウントをご作成ください。

# Google アカウントの作り方

① アカウントの作成

П

下記画像の赤い丸の、「アカウントの作成」をクリックして下さい。

| G         |                                                             |
|-----------|-------------------------------------------------------------|
| ログイン      | メールアドレスまたは電話番号                                              |
| フォームに移動する | メールアドレスを忘れた場合                                               |
|           | ご自分のパソコンでない場合は、ゲストモードを使用して非公開で<br>ログインしてください。 ゲストモードの使い方の詳細 |
|           | アカウントを作成                                                    |
| 日本語 •     | ヘルゴ プライバシー 規約                                               |
|           | ログインがどうしても <u>■A智国第</u> ※                                   |
|           | できなかった場合                                                    |

「アカウントの作成」をクリックした後に、下記の画面が表示されますので、青い丸の 「個人で使用」をご選択ください。

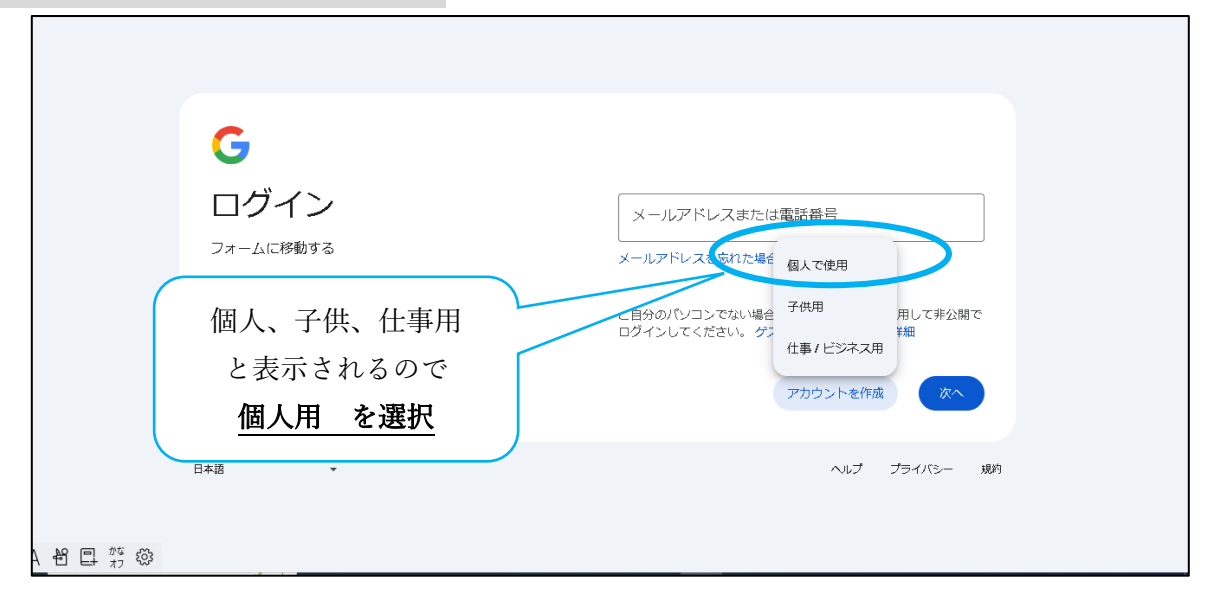

### 個人情報をご入力

お名前やご生年月日を入力する画面が出てまいりますので、画面に沿って入力を進めてください。

|                      | <b>G</b><br>Google アカウントを作成<br><sup>名前を入力してください</sup> |     | (R^    |      |
|----------------------|-------------------------------------------------------|-----|--------|------|
| A 都 回 <sup>が</sup> 総 | 日本語 -                                                 | ヘルプ | プライバシー | 5月3月 |

メールアドレスを作成できる画面が表示されますので、Google の初期設定アドレスもしくは、ご自身で アドレスを作成作成ください。

ご自身で作成する場合は、すでに入力したアドレスが使われている可能性がありますので、記号を入れる など、工夫をしてご作成ください。

(例:<u>hinoshi@gmail.com</u> ですとすでに使われているので、<u>042hinoshi5813666@gmail.com</u> にするなど 文字や数字を工夫して作成ください)

| なお、 | こちらが今後 Google にログインするためのアド | レスになりますので、 | 必ずお手元のメモなどに |
|-----|----------------------------|------------|-------------|
| お控え | になり、失念しないようにお気をつけください。     |            |             |

| G<br>Gmail アドレスの選択<br>Gmail アドレスを選択するか、独自のアドレスを作成する<br>ことができます | <ul> <li>○ jiujingxingtailang025@gmail.com</li> <li>○ xingtailangjiujing0@gmail.com</li> <li>④ 自分で Gmail アドレスを作成</li> <li>Gmail アドレスを作成</li> <li>「Gmail アドレスを作成」</li> <li>@gmail.com</li> <li>半角英字、数字、ピリオドを使用できます。</li> </ul> |
|----------------------------------------------------------------|----------------------------------------------------------------------------------------------------|
| 日本語                                                            | ヘルプ プライバシー 規約                                                                                                    |

#### ③ パスワードの設定

メールアドレスを設定作成できましたら、ご自身のパスワードをご入力ください。

|                          | <b>G</b><br><b>安全なパスワードの作成</b><br>半角アルファベット、数字、記号を組み合わせてパスワー<br>ドを作成します | / パスワード<br>確認<br>」 パスワードを表示する |
|--------------------------|-------------------------------------------------------------------------|-------------------------------|
| ■ A ¥9 同 <sup>が注</sup> 応 | 日本語 ▼                                                                   | ヘルプ プライバシー 規約                 |

④ ショートメールによる確認

ご自身のスマートフォンの電話番号をご入力いただき、その後、ショートメール(SMS)に 6ケタの認証コードが記載されたメールが受信されますのでそちらのコードをご入力ください。

|                                              | G<br>ロボットによる操作でな<br>いことを証明します<br>Google では、SMS を利用しての電話番号を確認します (通信)<br>が発生する場合があります)。 |
|----------------------------------------------|----------------------------------------------------------------------------------------|
| <b>□Δ <del>\</del>\$1 □ <sup>½</sup> εδ3</b> | 日本語 ・ ヘルプ ブライバシー 3000                                                                  |

こちらは、アクセスが出来なくなったときに別のメールアドレスを確認するためのものです。 特段、追加する必要がなければ、スキップを選択ください。

|           | G                                                                                                    |
|-----------|----------------------------------------------------------------------------------------------------|
|           | 再設定用のメールアドレ<br>スの追加                                                                                                    |
|           | アカウントで通常とは異なるアクティビティが検出された<br>場合やアカウントにアクセスできなくなった場合に<br>Google からの通知を受け取るメールアドレスです。                                                                                                    |
|           | 次へ     スキップ     スキップ     マ     マ |
|           | 日本語  ・ ヘルプ プライバシー 規約                                                                                                    |
| A H 🛛 🎋 🐯 |                                                                                                    |

#### ⑥ 申し込み画面へ推移

\_\_\_\_\_

そのまま進んでいただけますと、申し込み画面へ推移いたします。

| 第21回ひのよさこい祭り参加申込フォーム 5/17(金)までにお申し込み下<br>さい 所要時間は約20分ほどです。最<br>後に振込明細のデータをアップロードく<br>ださい。                                                                                                    |  |
|----------------------------------------------------------------------------------------------------|--|
| <ol> <li>1. 代表者様 情報入力 ※必須</li> <li>2. 担当者様 情報入力 (代表者様と別途担当を設けられる連のみ)</li> <li>3. パレード進行役について ※必須</li> <li>4. 更衣室施設・地方車 について</li> <li>5. チーム紹介・支払い について ※ 最後に振込明細をアップロードする箇所が<br/>ございます。</li> </ol> hinoyosa.r61005@gmail.com Switch account |  |